## ICLC 15

# **EasyChair Instructions for Authors to Submit Abstracts**

 Access the submission page (<u>https://easychair.org/conferences/?conf=iclc15</u>) and log in with your account.

If you do not have an account yet, please proceed to "create an account."

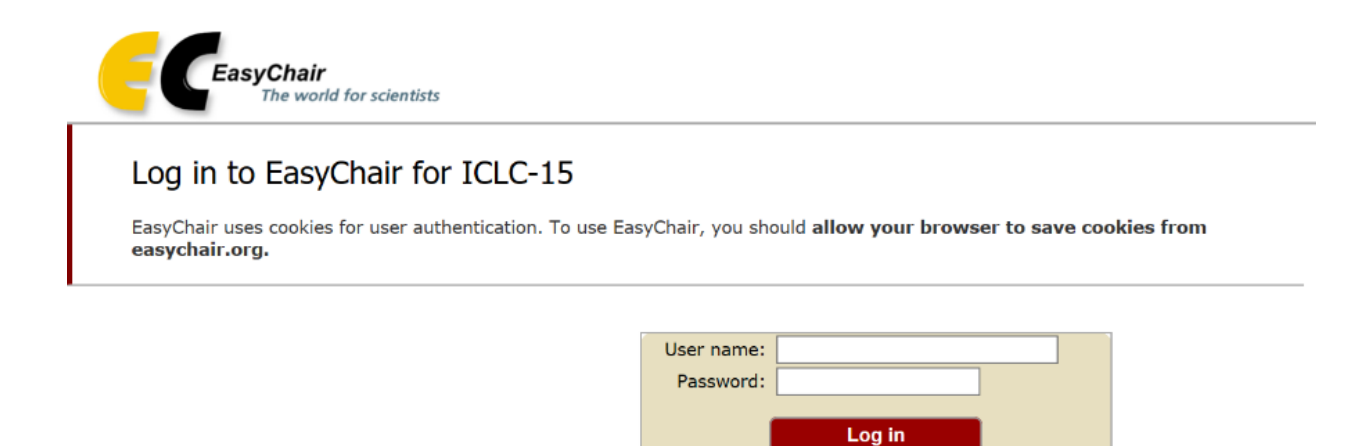

If you have no EasyChair account, create an account

Forgot your password? <u>click here</u> Problems to log in? <u>click here</u>

| If you have any trouble in creating an account, please look at the EasyChair help page: |
|-----------------------------------------------------------------------------------------|
| https://easychair.org/help/account_creation                                             |

2. After log-in, please select your role as "author."

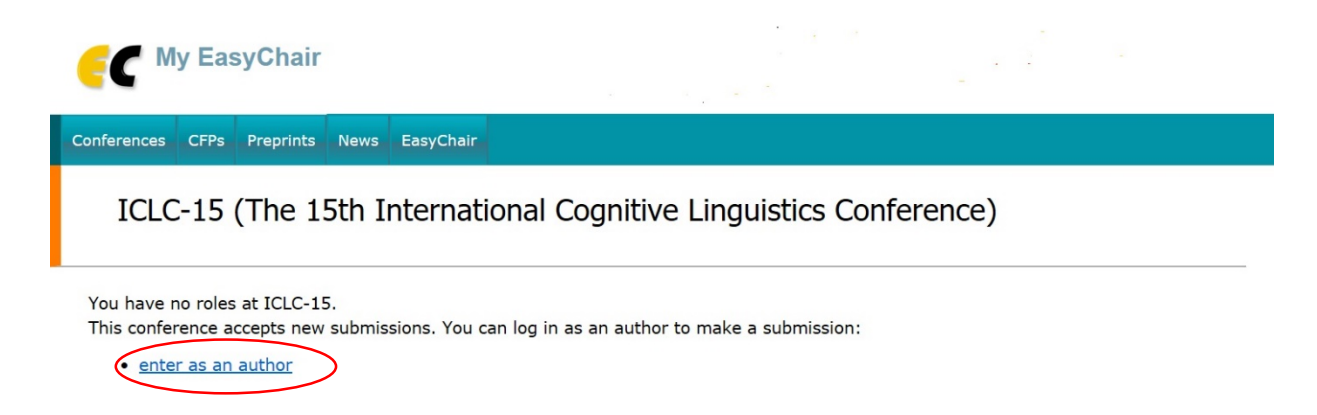

- 3. In the next page, select one of the listed tracks as closest to your topic of the paper. If you feel the topic of your paper belongs to more than one track, please select one of them here, and list the other(s) in the "keywords" you will be required to provide later (see no. 5.)
  - O Grammar 1: cognitive grammar O Grammar 2: construction grammar O Grammar 3: other O Semantics 1: metaphor and metonymy O Semantics 2: frame semantics ○ Semantics 3: polysemy and categorization ○ Semantics 4: other O Pragmatics and discourse Cognitive sociolinguistics
    Corpus linguistics Language processing Neurolinguistics O Language change and grammaticalization Cognitive typology Motion and space O First language acquisition Applied linguistics and pedagogy O Language evolution Multimodality Sign language Writing systems Translation O Cognitive semiotics Cognitive phonology Other Continue
- 4. Next, you will find a submission page. Follow the on-screen instructions and fill in the information of author(s). Please note that Author 1 is supposed to be the corresponding author.

| New Submi                                                                                               | ssion for ICLC-15                                                                                                    |
|----------------------------------------------------------------------------------------------------|----------------------------------------------------------------------------------------------------|
| Follow the instruct by (*).                                                                             | ions, step by step, and then use the "Submit" button at the bottom of the form. The required fields are marked                                                                                                    |
| (Grammar 1: c                                                                                           | ognitive grammar)                                                                                                    |
| Author Informa                                                                                          | tion                                                                                                    |
| For each of the autho                                                                                   | rs please fill out the form below. Some items on the form are explained here:                                                                                                    |
| page.<br>• Web page can<br>author, not the<br>• Each author ma<br>be at least one<br>Author 1 (click he | be used on the conference Web pages, for example, for making the program. It should be a Web page of the<br>Web page of her or his organization.<br>rked as a <b>corresponding author</b> will receive email messages from the system about this submission. There must<br>corresponding author. |
| First name <sup>†</sup> :                                                                               | Taro                                                                                                    |
| Last name (*):                                                                                          | Suzuki                                                                                                    |
| Email (*):                                                                                              | xxx@gmail.com                                                                                                    |
| Country (*):                                                                                            | Japan                                                                                                    |
| Organization (*):                                                                                       | Kyoto University                                                                                                    |
| Web page:                                                                                               |                                                                                                    |
| ⊂ corresponding                                                                                         | author                                                                                                    |

- 5. Below it, fill in the title and keywords. Please be sure to list at least three keywords, in a one-per-line manner.

#### Click here to add more authors

```
<sup>†</sup> Note: leave first name blank if there is no first name. If you are not sure how to divide a name into the first and last name, <u>read</u> the Help article about names.
```

#### Title

The title should be entered as plain text, it should not contain HTML elements.

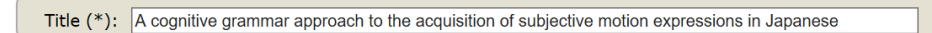

### Keywords

Type a list of keywords (also known as key phrases or key terms), **one per line** to characterize your submission. You should specify at least three keywords.

|               | first language acquisition<br>subjectivity<br>Japanese |  |
|---------------|--------------------------------------------------------|--|
| Keywords (*): |                                                        |  |
|               |                                                        |  |
|               |                                                        |  |

6. Finally, select the category of your submission, and upload the file of your abstract in the PDF format.

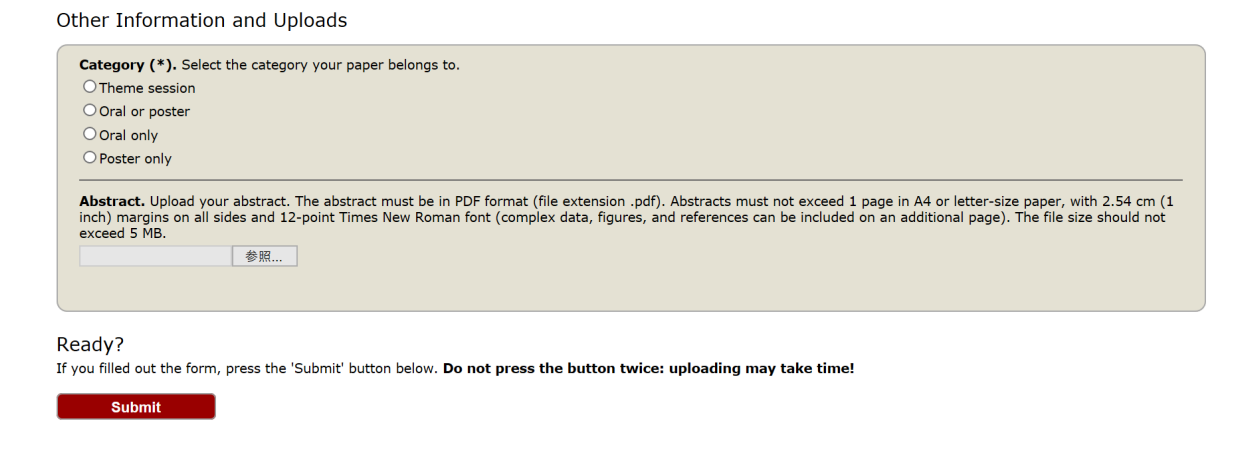

7. After submission, the information of your paper will be shown on the screen. You will immediately receive two e-mail messages, notifying you that (i) the system has received your submission, and that (ii) you are listed among the authors of submitted abstracts.